## Instructions for updating a CITI Profile

Adding or Editing your WSU AccessID in CITI Program Website to ensure that training records are processed and added to the eProtocol application for submission requirements.

|                                              | Collaborative Institutional Training Initiative |            |         |                     |          | Rajeev Sadasivan<br>ID 5169480<br>Log Out<br>Help |
|----------------------------------------------|-------------------------------------------------|------------|---------|---------------------|----------|---------------------------------------------------|
| Main Menu / My Courses                       | <b>My Profiles</b>                              | My Records | My CEUs | Support             | Admin    | Q                                                 |
| Main Menu / My Courses                       |                                                 |            |         |                     |          |                                                   |
| ▼ Wayne State University-Detroit, MI Courses |                                                 |            |         |                     |          |                                                   |
| Course 🕢                                     |                                                 | Status 👔   |         | Completion Record 🝘 | Survey 🕜 |                                                   |

Click on "My Profiles" from the login page (see above). Then scroll to the bottom of the screen and click on the arrow to expand "Wayne State University-Detroit, MI Profile" (see below).

| Total Purchases: <b>0</b>                    |  |
|----------------------------------------------|--|
| • Wayne State University-Detroit, MI Profile |  |

Please ensure that your WSU Access ID is included in the profile and click on "Update Profile" button at the bottom of the form to save changes. Please fill out all of the required fields that have been marked with an asterisk\* (i.e. Highest Degree, WSU Access ID Department, Role in Research, etc).

Highest degree \*

| MD, Ph.D. | • |  |
|-----------|---|--|
|-----------|---|--|

WSU Access ID \*

ab1234

Department \*

Internal Medicine

After completing all asterisk items select "Update Profile"

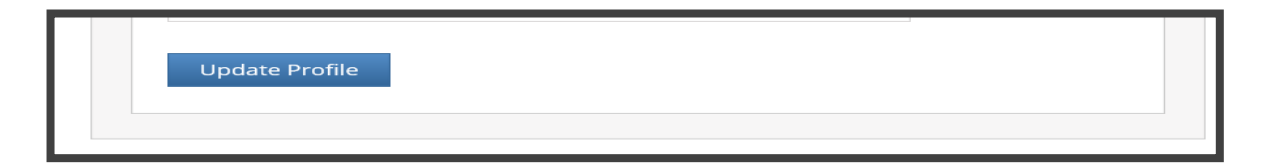